# **Download Jabber Profile Photo from Windows LDAP Server.**

## Contents

| Introduction                                                                                       |
|----------------------------------------------------------------------------------------------------|
| <u>Prerequisites</u>                                                                               |
| Requirements                                                                                       |
| Components Used                                                                                    |
| Configure                                                                                          |
| Configurations                                                                                     |
| 1. Install "CodeTwo Active Directory Photos" software.                                             |
| 2. Search the LDAP user in "CodeTwo Active Directory Photos".                                      |
| 3. Upload the profile picture.                                                                     |
| 4. Verify the profile picture in "CodeTwo Active Directory Photos",                                |
| 5. Verify the user profile picture association in the Active Directory.                            |
| 6. Ensure the LDAP server is added as Directory service in the UC Service Profile of the End User. |
| <u>Verify</u>                                                                                      |

**Troubleshoot** 

## Introduction

This document describes how to download Jabber profile photo from Windows LDAP (Lightweight Directory Access Protocol) server user.

# Prerequisites

## Requirements

Cisco recommends that you have knowledge of these topics.

Cisco Unified Communication Manager (CUCM) Cisco Jabber Windows Server

## **Components Used**

The information in this document is based on these software versions.

CUCM version 12.5.1.14900-63 Cisco Jabber version 14.1.5.57909 Windows server version 2016

The information in this document was created from the devices in a specific lab environment. All of the devices used in this document started with a cleared (default) configuration. If your network is live, ensure that you understand the potential impact of any command.

# Configure

## Configurations

These are the configuration steps to download Jabber profile picture from Windows LDAP server user.

- 1. Install "CodeTwo Active Directory Photos" software.
- 2. Search the LDAP user in "CodeTwo Active Directory Photos".
- 3. Upload the profile picture.
- 4. Verify the profile picture in "CodeTwo Active Directory Photos".
- 5. Verify the user profile picture association in the Active Directory.

6. Ensure the LDAP server is added as Directory service in the UC Service Profile of the end User.

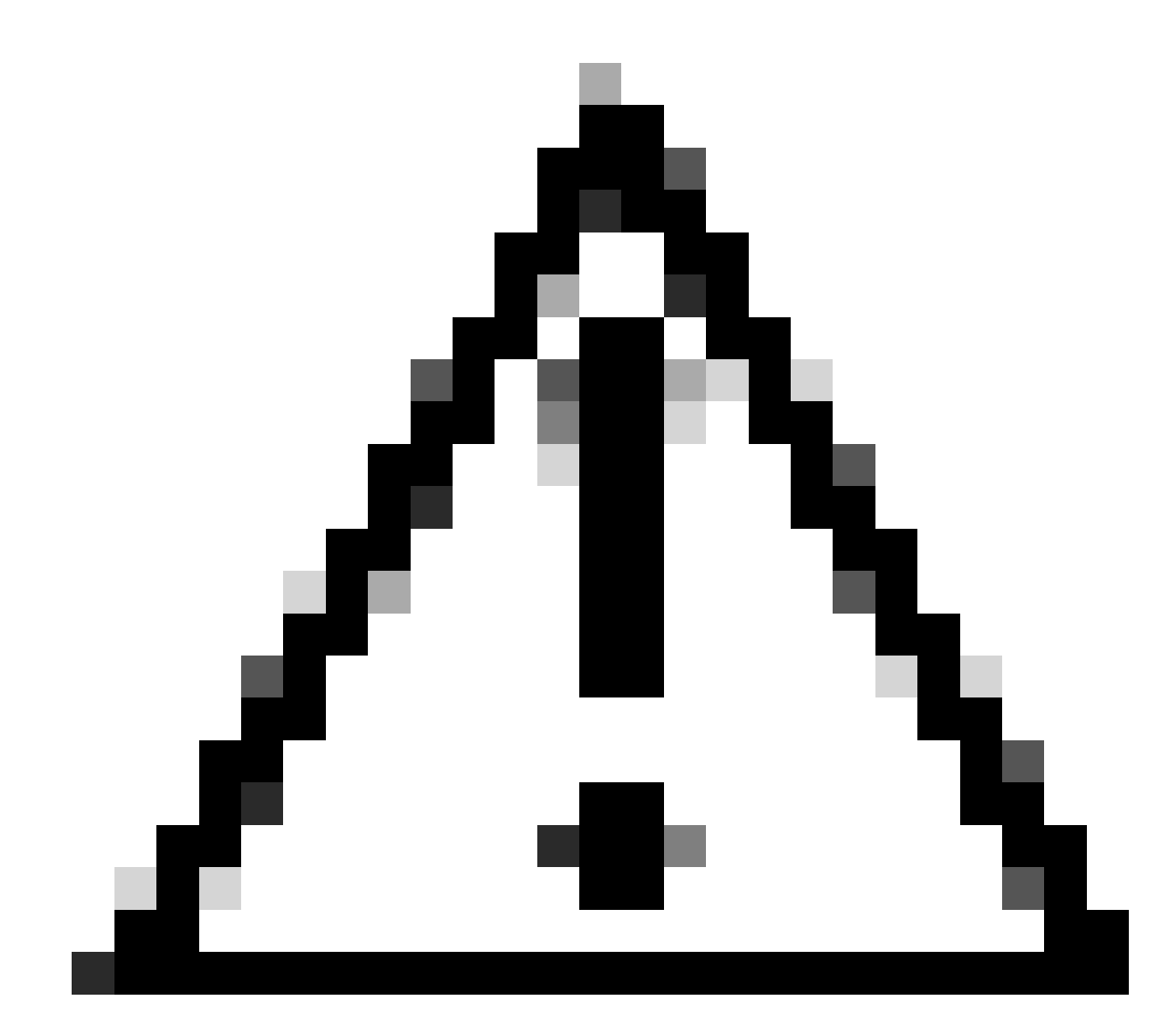

**Caution**: Please ensure the Jabber is logged in using the LDAP synced users and not local user in the CUCM.

Download "CodeTwo Active Directory Photos" software using this link - CodeTwo Active Directory Photos

Install the software in the Windows LDAP server.

#### 2. Search the LDAP user in "CodeTwo Active Directory Photos".

Open the software after the installation completes.

You must see all the users under specific OU (Organizational Unit) as shown in this screenshot.

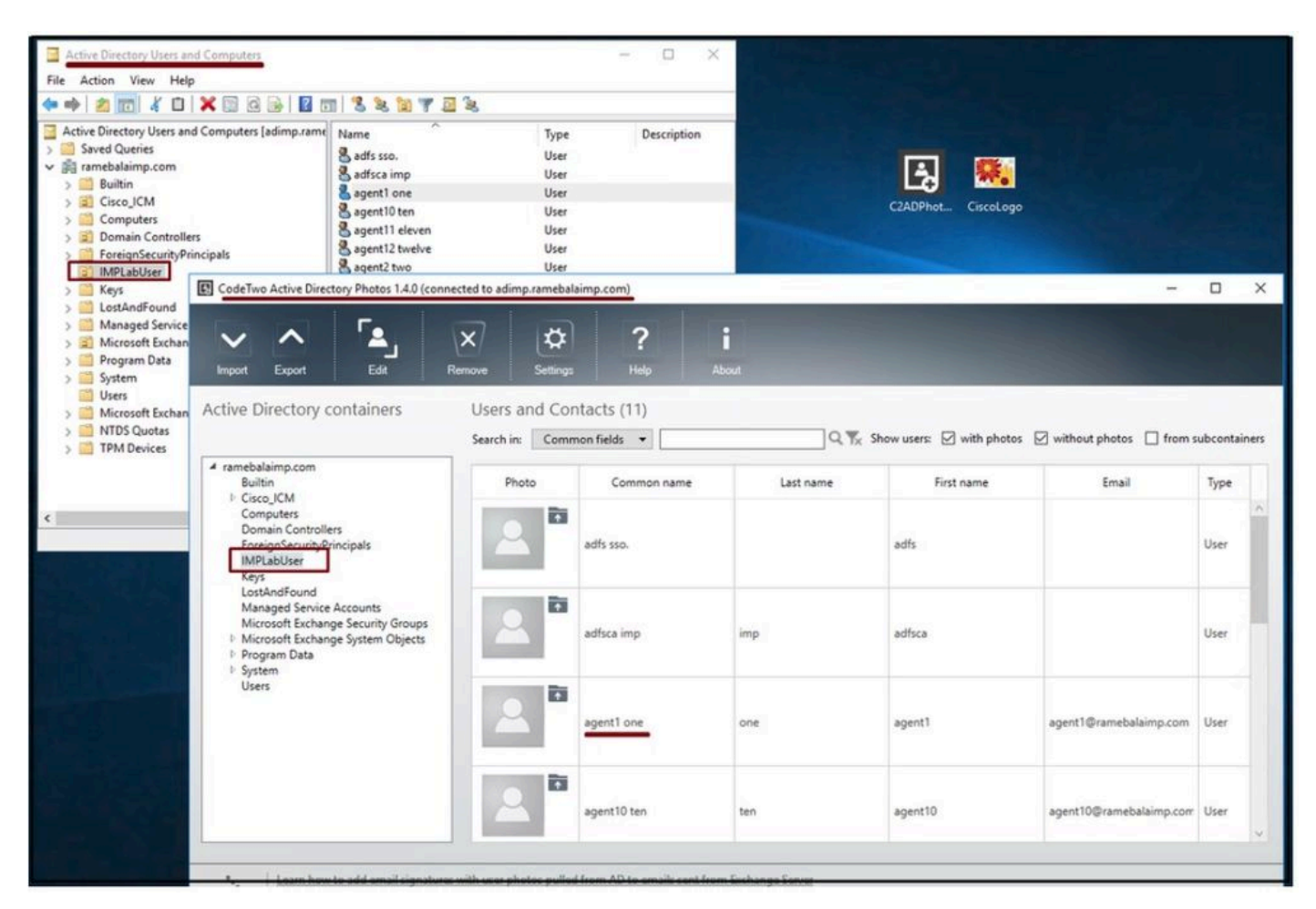

Users from the LDAP server show up in the 'CodeTwo Active Directory Photos' software interface.

#### 3. Upload the profile picture.

Ensure the photo dimensions match the requirements before uploading the photo to the LDAP server.

Click on the **upload icon** for the user, browse the photo and then click the **OK** button to complete upload operation.

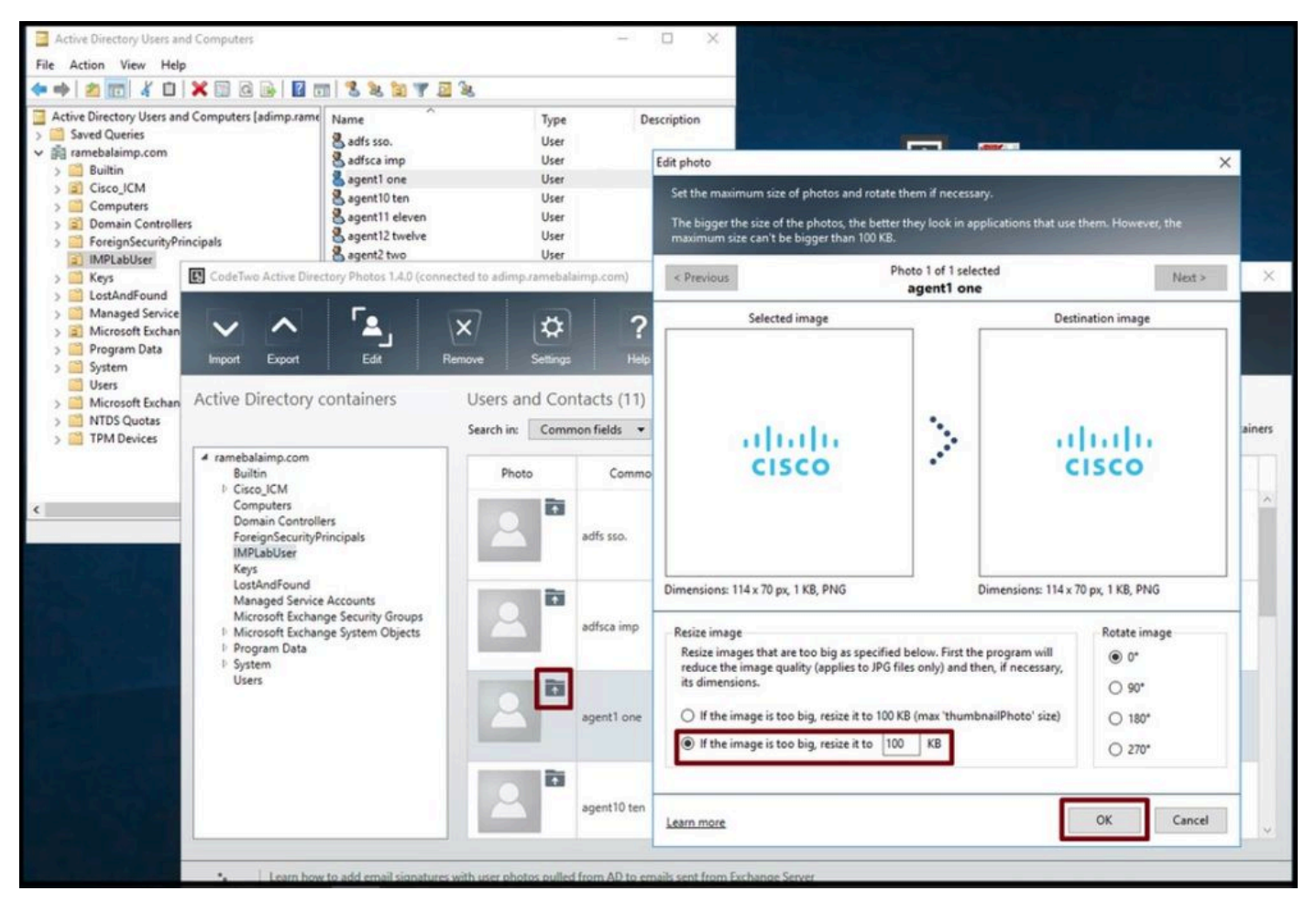

Upload an image to a user.

#### 4. Verify the profile picture in "CodeTwo Active Directory Photos".

After uploading the photo, it shows up in front of the user as shown in this screenshot.

| ected to adimp.rameb           | alaimp.com)                                                                                                    |                                 |                                 |                                 |                                                                                                    | ×                               |
|--------------------------------|----------------------------------------------------------------------------------------------------|---------------------------------|---------------------------------|---------------------------------|----------------------------------------------------------------------------------------------------|---------------------------------|
| Remove Setting                 | as Help                                                                                                    | <b>i</b><br>Abour               |                                 |                                 |                                                                                                    |                                 |
| Users and Co<br>Search in: Con | ontacts (11)<br>nmon fields 💌                                                                                                    | Q %                             | Show users: 🗹 with photos       | i without photos i from s       | ubcontai                                                                                                    | iners                           |
| Photo                          | Common name                                                                                                    | Last name                       | First name                      | Email                           | Туре                                                                                                    |                                 |
| 2                              | adfsca imp                                                                                                    | imp                             | adfsca                          |                                 | User                                                                                                    | ^                               |
|                                | agent1 one                                                                                                    | one                             | agent1                          | agent1@ramebalaimp.com          | User                                                                                                    |                                 |
| 2                              | agent10 ten                                                                                                    | ten                             | agent10                         | agent10@ramebalaimp.com         | User                                                                                                    |                                 |
| 2                              | agent11 eleven                                                                                                    | eleven                          | agent11                         | agent11@ramebalaimp.com         | User                                                                                                    | 6                               |
|                                | ected to adimputantel<br>Remove Seaton<br>Users and Co<br>Search in: Con<br>Photo<br>Photo<br>Photo<br>Itel 10 and<br>The 70 act 11 AL PHO<br>Itel 10 act<br>Itel 10 act | ected to adimp.ramebalaimp.com) | ected to adimp.ramebalaimp.com) | ected to adimp.ramebalaimp.com) | eeted to adimp.ramebalaimp.com     Image: Common fields     Photo   Common name   Last name   Photo   Common name   Last name   First name   Email   adfsca   adfsca imp   adfsca   agent1 one   agent1 one   agent10 ten   ten   agent10   agent11 eleven   eleven | eeted to adimp.ramebalaimp.com) |

#### 5. Verify the user profile picture association in the Active Directory.

In the "Active Directory Users and Computers" window click on the "View" tab and check the "Advanced Features" option

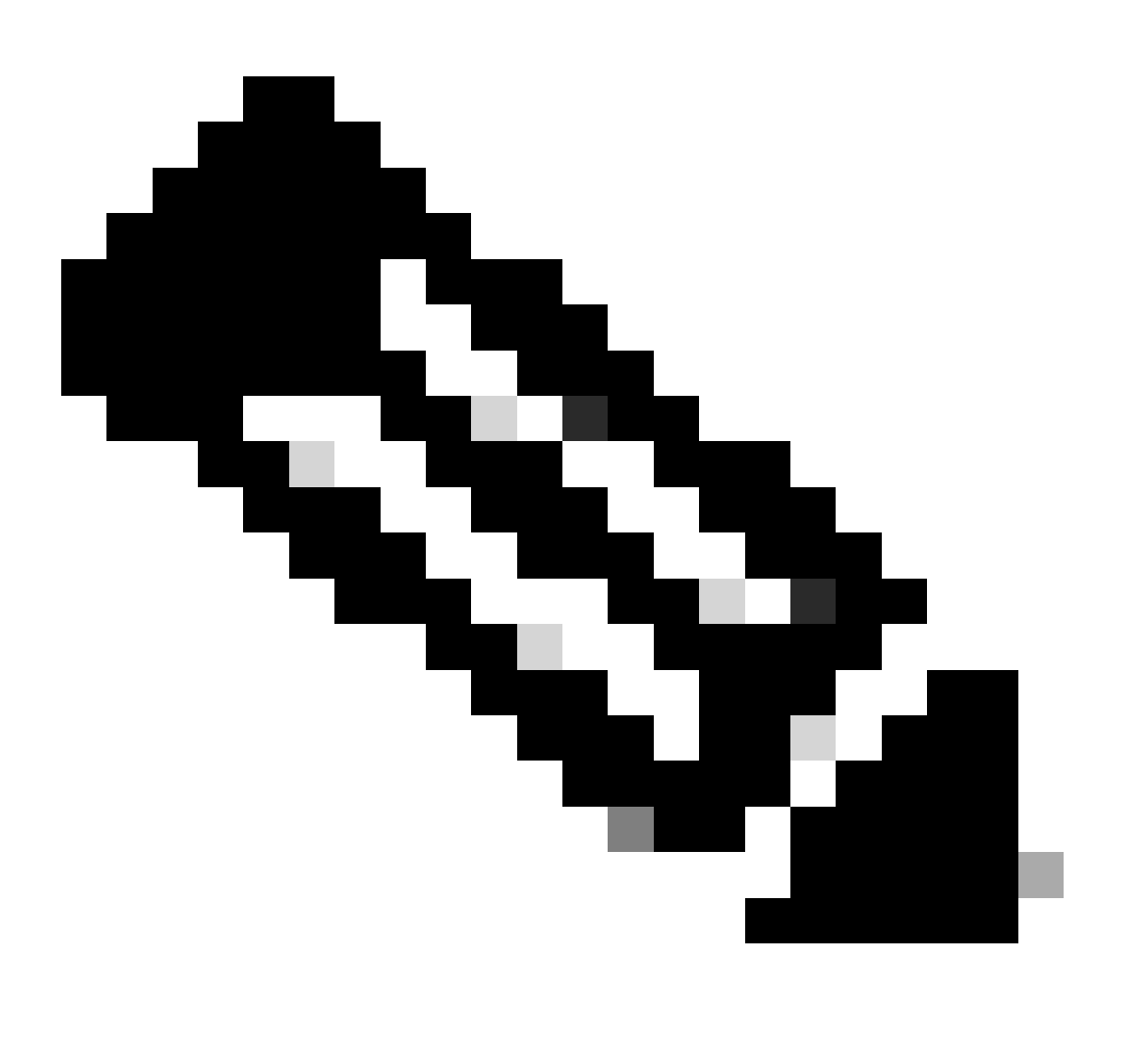

Note: After this step, you see a tick mark before "Advanced Features" under View Tab.

| Add/Remove Columns<br>Active Direc<br>Saved Q<br>Saved Q<br>Small Icons<br>Small Icons<br>Small Icons<br>List<br>Detail<br>Con<br>Users, Contacts, Groups, and Computers as containers<br>Solor<br>Fore<br>Simplifier Options<br>Solor<br>JPM<br>Customize |               | Type Description<br>User<br>User<br>User<br>User<br>User<br>User<br>User<br>User | Description |
|----------------------------------------------------------------------------------------------------|---------------|----------------------------------------------------------------------------------|-------------|
| Microsoft Exchange Security Groups     Users                                                                                                    | Sagent7 seven | User                                                                             |             |

Enable Advanced Features for Active Directory Users and Computers.

Search for the end-user via Organizational Unit under the domain. Right-click on the user and choose "**Properties**".

| <ul> <li>Active Directory Users and Computers</li> <li>File Action View Help</li> <li>File Action View Help</li> </ul>                                                                                                    | 88871                                                                                                    | 2 'a                                                                                                    |             |
|----------------------------------------------------------------------------------------------------|----------------------------------------------------------------------------------------------------|----------------------------------------------------------------------------------------------------|-------------|
| Active Directory Users and Computers [adimp.rame<br>Saved Queries<br>markebalaimp.com<br>Builtin<br>Builtin<br>Builtin<br>Cisco_ICM<br>Computers<br>Domain Controllers<br>ForeignSecurity/Principals<br>IMPLabUser<br>Cultority Principals<br>LostAndFound<br>Cultority Principals<br>Cultority Principals<br>Cultority Prin | Name<br>Adfs sso.<br>Adminsso sso<br>Agent1 one<br>Agent2 two<br>Agent3 Three<br>Agent4 Four<br>Agent5 Five<br>Agent6 Six<br>Agent7 seven<br>Venu 1 | Type         User         User         User         User         Disable Account         Reset Password         Move         Open Home Page         Send Mail         All Tasks         Cut         Delete         Rename | Description |

Open the properties for the user.

Click on the "**Attribute Editor**" tab and ensure a value is seen under the "**thumbnailPhoto**" section as shown in this screenshot. This confirms you that the photo is associated to the LDAP user successfully.

| Active Directory Users and Computers [adimp.zame<br>Saved Queries Builtin Cisco_ICM Computers Domain Controllers ForeignSecurityPrincipals IMPLabUser JPMCTEST Keys LostAndFound Managed Service Accounts Program Data System Users Microsoft Exchange System Objects TPM Devices | Name       Type       Description         adds sso.       User         adminsso sso       User         agent1 one       User         agent2 transmission       agent3 one         Published CettRicates       Member OF         Password Reploation       Dalen         Object       Security         Published CettRicates       Member OF         Password Reploation       Dalen         Openation       Dalen         Agent3 F       Security         Security       Environment         Security       Environment         Security       Environment         Security       Environment         Security       Environment         Security       Environment         Security       Environment         Security       Environment         Attributes       Account         Attributes:       Attribute         ItelectNamber       and set>         ItelectNamber       and set>         ItelectNamber       and set>         ItelectNamber       and set>         ItelectNamber       and set>         ItelectNamber       andt set>         ItelectNamet |  |
|----------------------------------------------------------------------------------------------------|----------------------------------------------------------------------------------------------------|--|
|                                                                                                    | OK Cancel Apply Help                                                                                                    |  |

Confirm thumbnailPhoto field is updated with a value.

#### 6. Ensure the LDAP server is added as Directory service in the UC Service Profile of the End User.

Log in to the CUCM Administration web interface and then Navigate to User Management > User Settings > UC Service.

Add a **directory** service with the LDAP server information.

| n                                                                                                    |                                                                                       | Application User                                                                                   |                                                                                                    |                                                                                                    |
|----------------------------------------------------------------------------------------------------|---------------------------------------------------------------------------------------|----------------------------------------------------------------------------------------------------|----------------------------------------------------------------------------------------------------|----------------------------------------------------------------------------------------------------|
| ) Copy 省 Reset 🧷 Apply                                                                                          | Config 🕂 Add New                                                                      | End User<br>User/Phone Add<br>SIP Realm                                                            | •                                                                                                    |                                                                                                    |
|                                                                                                    |                                                                                       | User Settings                                                                                      | •                                                                                                    | Credential Policy Default                                                                                                    |
|                                                                                                    |                                                                                       | Self-Provisioning                                                                                  |                                                                                                    | Credential Policy                                                                                                    |
| . <u> </u>                                                                                                    |                                                                                       | Assign Presence Users                                                                              |                                                                                                    | Role                                                                                                    |
| irectory                                                                                                    |                                                                                       |                                                                                                    |                                                                                                    | Access Control Group                                                                                                    |
| Directory                                                                                                    | v)                                                                                    |                                                                                                    |                                                                                                    | Application User CAPF Profile                                                                                                    |
| D_Server                                                                                                    |                                                                                       |                                                                                                    |                                                                                                    | End User CAPF Profile                                                                                                    |
|                                                                                                    |                                                                                       |                                                                                                    |                                                                                                    | UC Service                                                                                                    |
| dimp.ramebalaimp.com                                                                                            | ]                                                                                     |                                                                                                    |                                                                                                    | Service Profile                                                                                                    |
| 189                                                                                                    |                                                                                       |                                                                                                    |                                                                                                    | User Profile                                                                                                    |
| week in the second second second second second second second second second second second second second second s |                                                                                       |                                                                                                    |                                                                                                    |                                                                                                    |
|                                                                                                    | n<br>) Copy PReset Apply<br>irectory<br>Directory<br>D_Server<br>dimp.ramebalaimp.com | n<br>Copy Preset Apply Config Add New<br>irectory<br>Directory<br>D_Server<br>dimp.ramebalaimp.com | Copy Reset Apply Config Add New End User User/Phone Add SIP Realm User Settings Setf-Provisioning Assign Presence Users | Application User<br>End User<br>End User<br>User/Phone Add<br>SP Realm<br>User Settings<br>Setf-Provisioning<br>Assign Presence Users<br>D_Server<br>dimp.ramebalaimp.com |

Navigate to User Management > User Settings > Service Profile.

Open the **Service profile** which is assigned to the **End User** and then assign the created **directory profile** to the **Service Profile**.

| System   Call Routing   Media Resources   Advanced Fea     | tures      Device      Application | User Management  Bulk Administration | Help 🔻                        |
|------------------------------------------------------------|------------------------------------|--------------------------------------|-------------------------------|
| Service Profile Configuration                              |                                    | Application User                     |                               |
| 🗔 Save 🧡 Delete 🦳 Copy 🖧 Add New                           |                                    | End User                             |                               |
|                                                            |                                    | SiP Dealm                            |                               |
| Secondary Nones Y                                          |                                    | User Settions                        | Cradential Policy Default     |
| Tertiary (None> Y                                          |                                    | Call Dravinipaina                    | Credential Policy Delaus      |
| Server Certificate Verification Any                        | 3                                  | Assion Presence lisers               | Dole                          |
| Credentials source for web conference service* Not set     |                                    | v                                    | Access Control Group          |
|                                                            |                                    |                                      | Application User CAPF Profile |
| Directory Profile                                          |                                    |                                      | End User CAPF Profile         |
| Primary AD_Server -                                        |                                    |                                      | UC Service                    |
| Secondary <pre></pre> <pre></pre>                          |                                    | ſ                                    | Service Profile               |
| Tertiary <pre><none> v</none></pre>                        |                                    | -                                    | User Profile                  |
| Use UDS for Contact Resolution                             |                                    |                                      | User Group                    |
| Use Logged On User Credential                              |                                    |                                      | User Rank                     |
| Username                                                   | administrator                      |                                      |                               |
| Password                                                   |                                    | •••••                                |                               |
| Search Base 1                                              |                                    |                                      |                               |
| Search Base 2                                              |                                    |                                      |                               |
| Search Base 3                                              |                                    |                                      |                               |
| Recursive Search on All Search Bases                       |                                    |                                      |                               |
| Search Timeout (seconds)*                                  | 5                                  |                                      |                               |
| Base Filter (Only used for Advance Directory)              |                                    |                                      |                               |
| Predictive Search Filter (Only used for Advance Directory) |                                    | ]                                    |                               |
| Allow Jabber to Search and Add Security Groups             |                                    |                                      |                               |
| IM and Presence Profile                                    |                                    |                                      |                               |
| Primary impSub v                                           |                                    |                                      |                               |
|                                                            |                                    |                                      |                               |
| Secondary impPub v                                         |                                    |                                      |                               |
| Secondary impPub v<br>Tertiary (None> v                    |                                    |                                      |                               |

Assign the created directory profile to the Service Profile.

Ensure the same UC Service Profile (with the Directory Profile) is associated to the End User.

| Cisco Uni<br>For Cisco Uni                                                                                                    | ified CM Administration<br>fied Communications Solutions                                                                      |                                             |                                |               |
|----------------------------------------------------------------------------------------------------|----------------------------------------------------------------------------------------------------|---------------------------------------------|--------------------------------|---------------|
| System - Call Routing - M                                                                                                    | edia Resources • Advanced Features • Device • Application •                                                                   | User Management 👻                           | Bulk Administration 👻          | Help 🕶        |
| End User Configuration                                                                                                    |                                                                                                    | Application User                            |                                |               |
| Save Y Delete                                                                                                    | Add New                                                                                                    | End User                                    |                                |               |
| User Information                                                                                                    |                                                                                                    | User/Phone Add                              |                                |               |
| User Status<br>User ID*<br>Self-Service User ID                                                                                                    | Active Enabled LDAP Synchronized User<br>agent1                                                                               | User Settings<br>Setf-Provisioning          | ,                              |               |
| PIN                                                                                                    | 6125                                                                                                    | Assign Presence                             | Users                          |               |
| Confirm PIN                                                                                                    |                                                                                                    | ]                                           |                                |               |
| First name<br>Display name<br>Title<br>Directory URI<br>Telephone Number<br>Home Number<br>Mobile Number<br>Pager Number<br>Mail ID<br>Manager User ID<br>Department<br>User Locale<br>Associated PC/Site Code | agent1<br>agent1 one<br>JobTitle<br>agent1@ramebalaimp.com                                                                    | 7                                           |                                |               |
| Digest Credentials                                                                                                    |                                                                                                    | 1                                           |                                |               |
| Confirm Digest Credentials                                                                                                    |                                                                                                    | •                                           |                                |               |
| User Profile                                                                                                    | Use System Default( "Standard (Factory Default) U v View D                                                                    | etails                                      |                                |               |
| User Rank*                                                                                                    | 1-Default User Rank v                                                                                                    |                                             |                                |               |
| Convert User Account                                                                                                    | nized User to Local User                                                                                                    |                                             |                                |               |
| Service Settings                                                                                                    |                                                                                                    |                                             |                                |               |
| Home Cluster                                                                                                    | ified CM IM and Presence (Configure IM and Presence in the as<br>ing information in presence(Requires Exchange Presence Gatew | sociated UC Service<br>ray to be configured | Profile)<br>on CUCM IM and Pre | sence server) |
| UC Service Profile                                                                                                    | JabberServiceProfile Vie                                                                                                    | w Details                                   |                                |               |

Ensure the UC Service Profile is assigned to the End User.

Reset the Jabber and log in.

## Verify

After successful log in, you see the uploaded profile photo in your jabber.

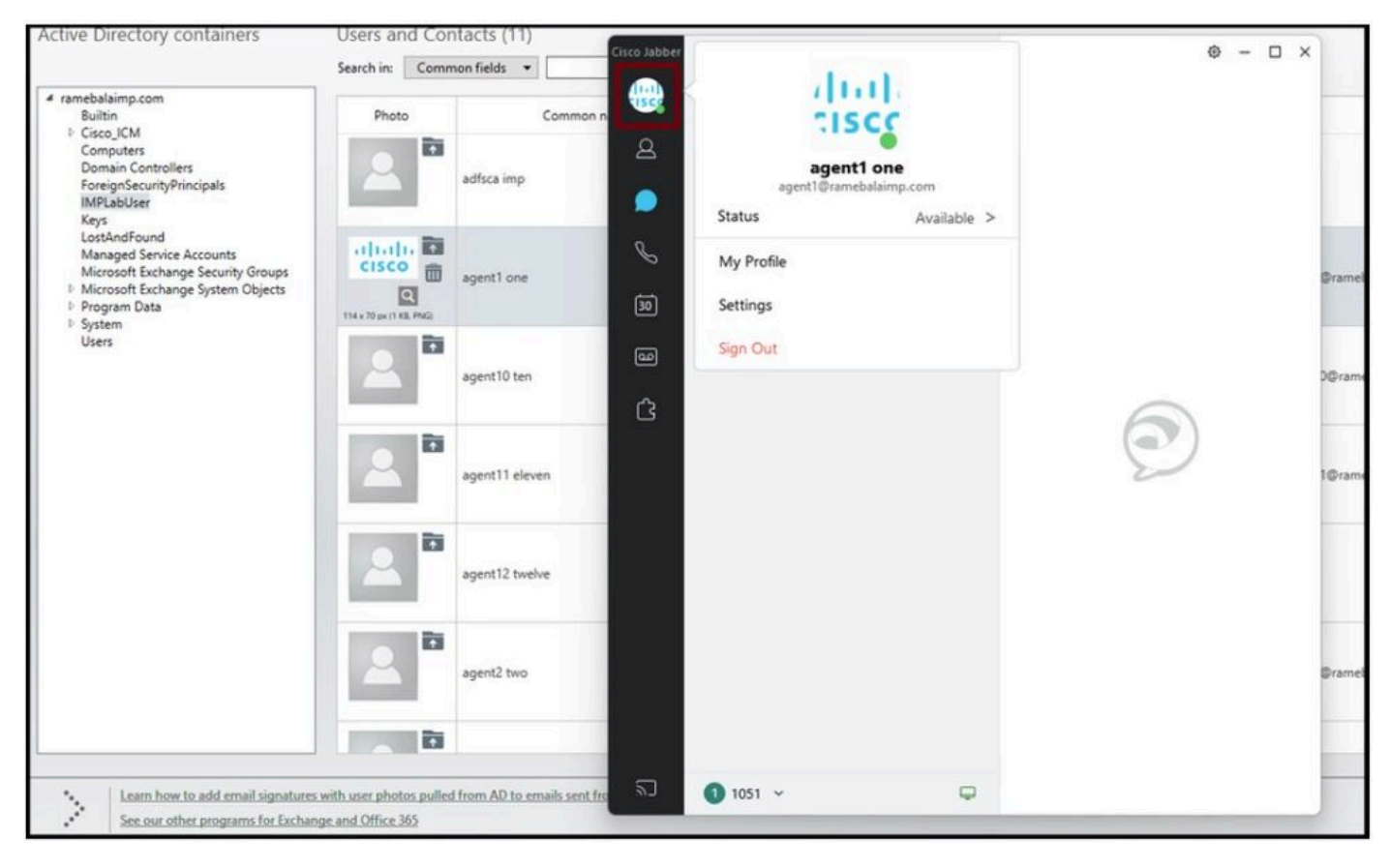

Profile photo shows up in the Jabber.

## Troubleshoot

There is currently no specific troubleshooting information available for this configuration.

I hope this article is helpful !